# FYUGP- Course Registration User Manual (V.1.1)

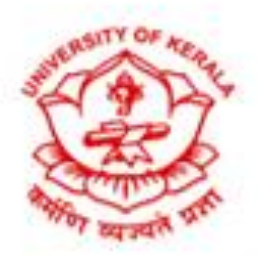

# University of Kerala

# <u>Step 1</u>

#### ( College Level)

The course registration process needed to be initiated from the college level. The students will get support from the Lecture/HOD/Principal for choosing their courses from the College basket. The student will consult the Lecture/HOD/Principal for filling their courses from the college basket to the student basket.

To do course registration, select the course registration sub-menu under the FYUGP menu by the Lecture/HOD/Principal.

|                               | =    |                        |    | ۲   | University of K<br>Re-accredited by NAAC with A | <b>erala</b><br>++ grade |                                 |
|-------------------------------|------|------------------------|----|-----|-------------------------------------------------|--------------------------|---------------------------------|
| 8                             |      | Course Registration    |    |     |                                                 |                          | Dashboard / Course Registration |
|                               |      | Yrofadmn<br>Batch 2024 | s. | iem |                                                 | Discipline               | ÷ .                             |
| »> CA Mark                    | >    | Student                | -  |     |                                                 |                          |                                 |
| >> Examination Registration   | >    |                        |    |     |                                                 |                          |                                 |
| >> ESA Mark Entry             | ×    |                        |    |     |                                                 |                          |                                 |
| >> Hall Ticket Management     | ×    |                        |    |     |                                                 |                          | Reset                           |
| >> NoticeBoard                | >    |                        |    |     |                                                 |                          |                                 |
| >> Course Allocation          |      |                        |    |     |                                                 |                          |                                 |
| >> Attendance Upload          | >    |                        |    |     |                                                 |                          |                                 |
| >> Open Course Mark           | Ł    |                        |    |     |                                                 |                          |                                 |
| >> Student Disciplinary Counc | si > |                        |    |     |                                                 |                          |                                 |
| >> Result                     | ×    |                        |    |     |                                                 |                          |                                 |
| » FYUGP                       | ~    |                        |    |     |                                                 |                          |                                 |
| > Discipline Assignment       |      |                        |    |     |                                                 |                          |                                 |
| > College Basket              |      |                        |    |     |                                                 |                          |                                 |
| > Print                       |      |                        |    |     |                                                 |                          |                                 |
| > Draft Syllabus              |      |                        |    |     |                                                 |                          |                                 |
| > Academic Path Way           |      |                        |    |     |                                                 |                          |                                 |
| > Course Registration         |      |                        |    |     |                                                 |                          |                                 |
| ) Time Table                  |      |                        |    |     |                                                 |                          |                                 |

Select the student details - year of admission, semester, discipline, and student name, and click on the submit button to view the courses.

| :≡                                                         | 🎯 Uni                        | versity of Kerala<br>accredited by NAAC with A++ GRADE |
|------------------------------------------------------------|------------------------------|--------------------------------------------------------|
|                                                            | Course Registration          | Dashboard / Course Registration                        |
|                                                            | Yrofadmn Sem<br>Batch 2024 🚽 | T Discipline T                                         |
| » CA Mark                                                  | Student                      |                                                        |
| $\gg$ Examination Registration $\rightarrow$               | Student                      |                                                        |
| >> ESA Mark Entry >>                                       |                              |                                                        |
| >> Hall Ticket Management                                  |                              | Reset                                                  |
| >> NoticeBoard >>                                          |                              |                                                        |
| » Course Allocation                                        |                              |                                                        |
| >>> Attendance Upload >>>>>>>>>>>>>>>>>>>>>>>>>>>>>>>>>>>> |                              |                                                        |
| » Open Course Mark >                                       |                              |                                                        |
| » Student Disciplinary Counci »                            |                              |                                                        |
| >> Result >>                                               |                              |                                                        |
| » FYUGP ~                                                  |                              |                                                        |
| > Discipline Assignment                                    |                              |                                                        |
| > College Basket                                           |                              |                                                        |
| > Print                                                    |                              |                                                        |
| Academic Path Way                                          |                              |                                                        |
| Course Registration                                        |                              |                                                        |
| > Time Table                                               |                              |                                                        |
|                                                            |                              |                                                        |

The courses in the college basket based on the course category will be listed down.

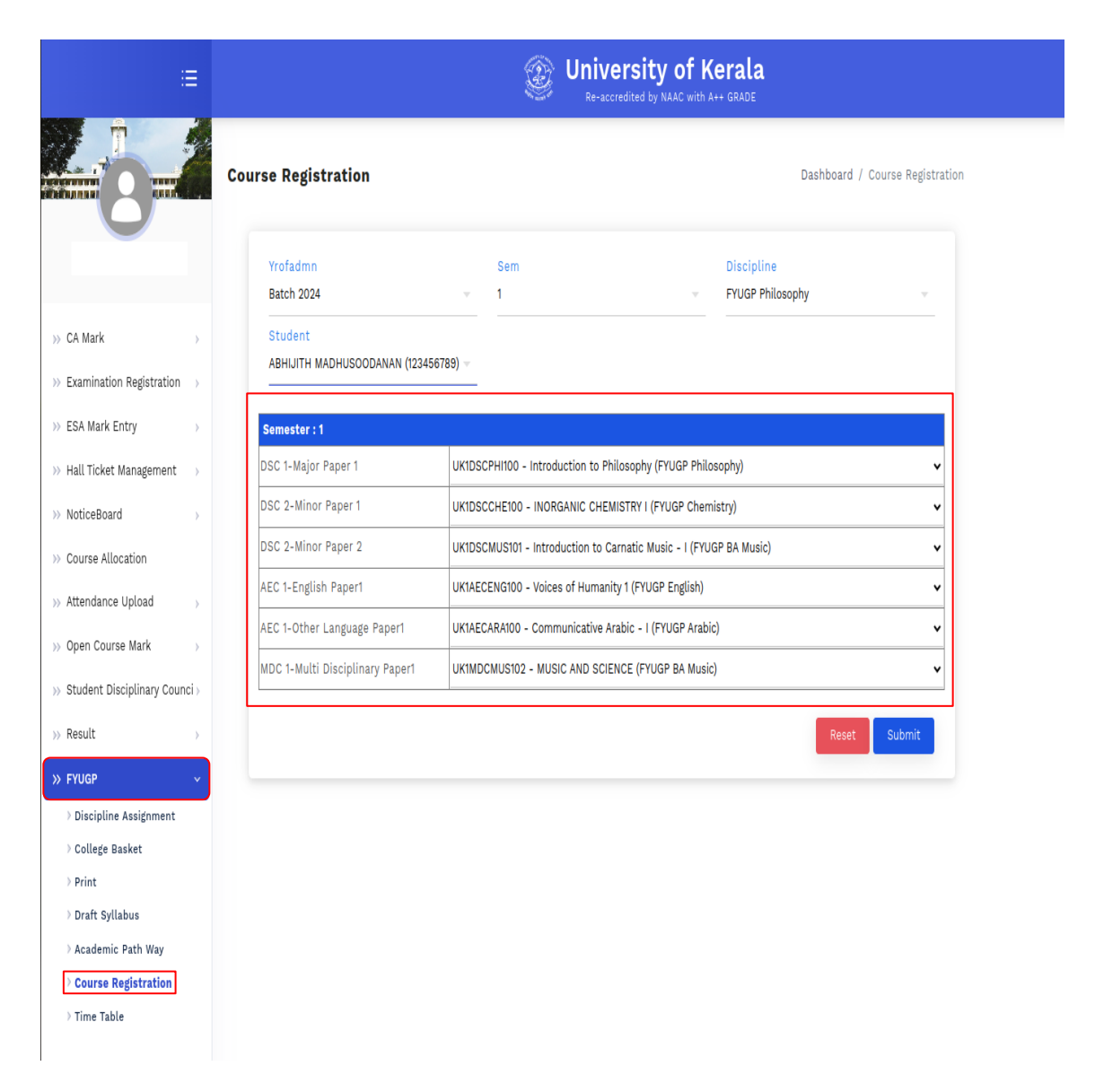

The courses can be selected by clicking on the arrow button next to the course name, and then select the course from the list. Then click on the submit button.

|                                         | =     |                                 | 🛞 Univ                                                           | ceresity of Kerala                                            |                     |  |
|-----------------------------------------|-------|---------------------------------|------------------------------------------------------------------|---------------------------------------------------------------|---------------------|--|
|                                         |       | Course Registration             |                                                                  | Dashboard /                                                   | Course Registration |  |
|                                         |       | Yrofadmn<br>Batch 2024          | Sem<br>v 1                                                       | Discipline     FYUGP Philosophy                               |                     |  |
| > CA Mark                               | >     | Student                         |                                                                  |                                                               |                     |  |
| > Examination Registration              | >     | AB (12345                       | 6789) -                                                          |                                                               |                     |  |
| ESA Mark Entry                          | >     | Semester : 1                    |                                                                  |                                                               |                     |  |
| Hall Ticket Management                  | >     | DSC 1-Major Paper 1             | UK1DSCPHI100 - Introduction to P                                 | Philosophy (FYUGP Philosophy)                                 | <b>_</b>            |  |
| NoticeBoard                             | >     | DSC 2-Minor Paper 1             | UK1DSCPHI100 - Introduction to<br>UK1DSCPHI101 - Comparative Re  | Philosophy (FYUGP Philosophy)<br>ligion (FYUGP Philosophy)    |                     |  |
| Course Allocation                       |       | DSC 2-Minor Paper 2             | UK1DSCPHI102 - Logical Reasoni<br>UK1DSCPHI104 - Philosophy of S | ng (FYUGP Philosophy)<br>ree Narayana Guru (FYUGP Philosophy) |                     |  |
| Attendance Upload                       |       | AEC 1-English Paper1            | UK1AECENG100 - Voices of Human                                   | nity 1 (FYUGP English)                                        | ~                   |  |
| Open Course Mark                        | ÷.    | AEC 1-Other Language Paper1     | UK1AECARA100 - Communicative                                     | Arabic - I (FYUGP Arabic)                                     | ~                   |  |
| Student Disciplinary Coup               | vei . | MDC 1-Multi Disciplinary Paper1 | UK1MDCMUS102 - MUSIC AND SCI                                     | IENCE (FYUGP BA Music)                                        | ~                   |  |
| Beault                                  |       |                                 |                                                                  |                                                               |                     |  |
| Result                                  | Ś     |                                 |                                                                  | Reset                                                         | Submit              |  |
| FYUGP                                   | ×     |                                 |                                                                  |                                                               |                     |  |
| > College Basket                        |       |                                 |                                                                  |                                                               |                     |  |
| > Print                                 |       |                                 |                                                                  |                                                               |                     |  |
| > Draft Syllabus                        |       |                                 |                                                                  |                                                               |                     |  |
| > Academic Path Way                     |       |                                 |                                                                  |                                                               |                     |  |
| <ul> <li>Time Table</li> </ul>          |       |                                 |                                                                  |                                                               |                     |  |
| 0.0000000000000000000000000000000000000 |       |                                 |                                                                  |                                                               |                     |  |

#### Note:

 $\rightarrow$  Ensure that to select the course registration under the FYUGP menu.

 $\rightarrow$  No Approvals are needed for course registration in the faculty level.

 $\rightarrow$  Students can view the selected courses. From the student end, if the courses are verified they can submit the course registration.

 $\rightarrow$ Candidate need to take the printout of the finalized course list and should append their signature in specified area .This needed to be kept with the academic coordinator after counter signing.

 $\rightarrow$  Course registration will be active till dates are open. If dates are expired, there will be a warning message as "Last date is over".

 $\rightarrow$  Class Timetable generation is possible only after completion of course registration.

 $\rightarrow$  Class Timetable will be varied based on the course registration of students.

### Step 5 (Student level)

First Login

Get the SLCM URL

 $\rightarrow$  You can get the SLCM URL from <u>https://exams.keralauniversity.ac.in/</u> by clicking the SLCM banner.

OR

→Use the URL <u>https://slcm.keralauniversity.ac.in/</u>←

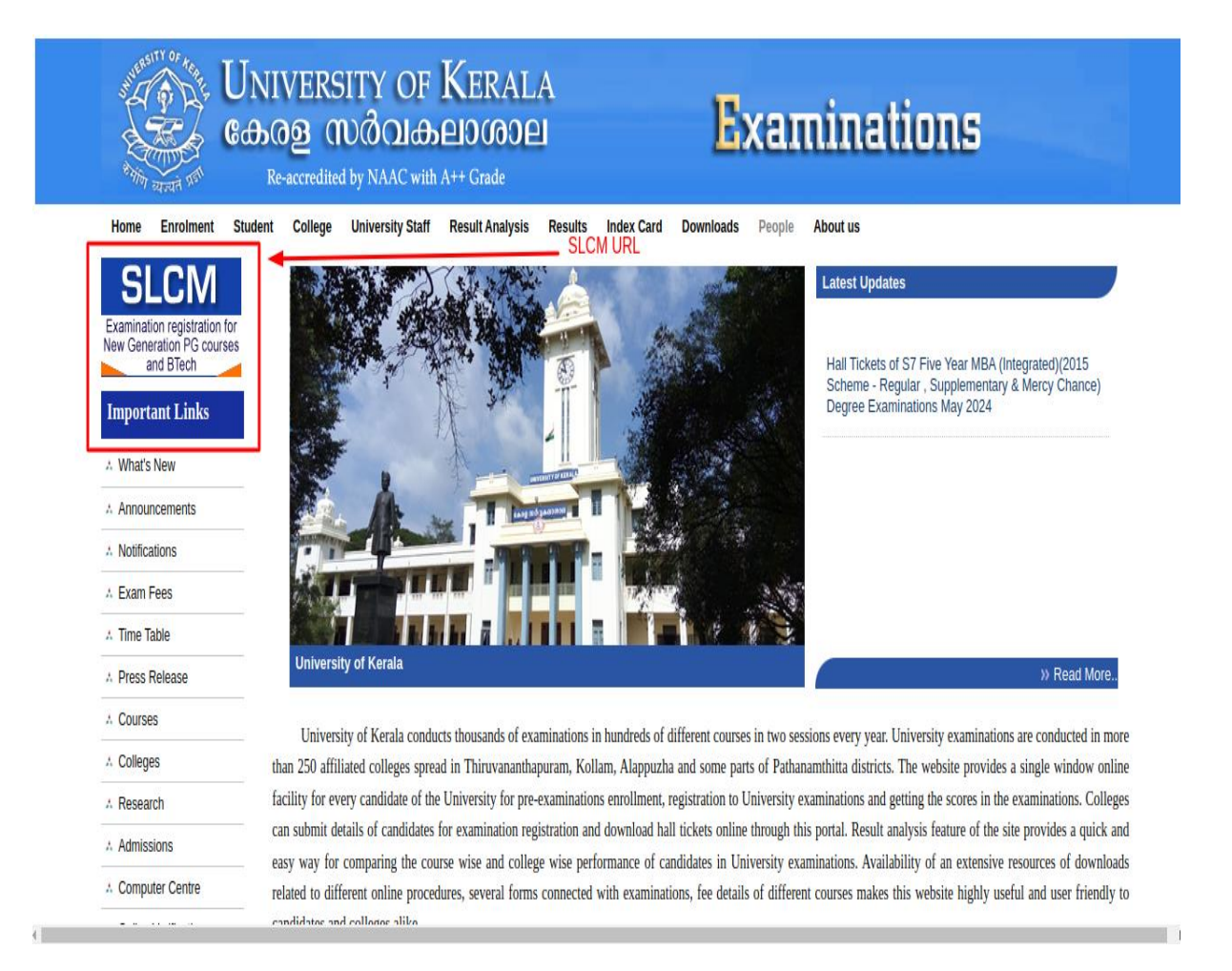

For login, use **APAAR ID** (already submitted as part of the online admission process.) as **Username**.

The default password is **Test@1234**. This can be changed after completing the first login.

#### Note:

 $\rightarrow$ 

 $\rightarrow$ If APAAR ID was not submitted as part of online admission, then the student may access his profile using the **online admission application number** in the below format.

 $\rightarrow$ If the Application number is 1238896 then the student should give

**UG** followed by 1238896 as **username** together without any space ie **UG1238896**.

<image><section-header><section-header><section-header><section-header><section-header><section-header><section-header><section-header>

### Course Registration(Student)

The students must confirm whether the courses displayed in the student basket are correctly displayed.

Students cannot alter their courses instead, they must consult with the Lecturer/HOD/Principal in order to make any necessary modifications.

To view course registration, select the course registration sub-menu under the FYUGP menu.

| i≡ (                                                        | ۲                                         | University of Kerala<br>Re-accredited by NAAC with A++ GRADE        |                                     |
|-------------------------------------------------------------|-------------------------------------------|---------------------------------------------------------------------|-------------------------------------|
|                                                             | FYUGP Course Registration                 |                                                                     | Dashboard / FYUGP Course Registrati |
|                                                             | Results : 5 🗸                             |                                                                     | Search Q                            |
|                                                             | SL.No. 🍁 Name                             | the two the two the two the two two two two two two two two two two | tion 🞌 Status 🎌 Action 🎌            |
| >> Dashboard                                                | 1 FYUGP Commerce – Taxation Stream (1078) | 1 2024-06-27                                                        | PENDING                             |
| >>> Examination Management >>                               |                                           |                                                                     |                                     |
| >>> Semester Registration >>>                               | Showing page 1 of 1                       | $\leftarrow$ 1 $\rightarrow$                                        |                                     |
| $\gg$ Examination Notification $\rightarrow$                |                                           |                                                                     |                                     |
| >> My Result                                                |                                           |                                                                     |                                     |
| >>> Scrutiny/Revaluation >>>                                |                                           |                                                                     |                                     |
| >>> Certificates >>>                                        |                                           |                                                                     |                                     |
| >>> Timetable >>>>>>>>>>>>>>>>>>>>>>>>>>>>>>>>>>>>          |                                           |                                                                     |                                     |
| >>> Project Upload >>                                       |                                           |                                                                     |                                     |
| Student Disciplinary Counci     Student Disciplinary Counci |                                           |                                                                     |                                     |
| // Ploop                                                    |                                           |                                                                     |                                     |
|                                                             |                                           |                                                                     |                                     |
|                                                             |                                           |                                                                     |                                     |

Click on the verify and submit button under the action button to verify the courses.

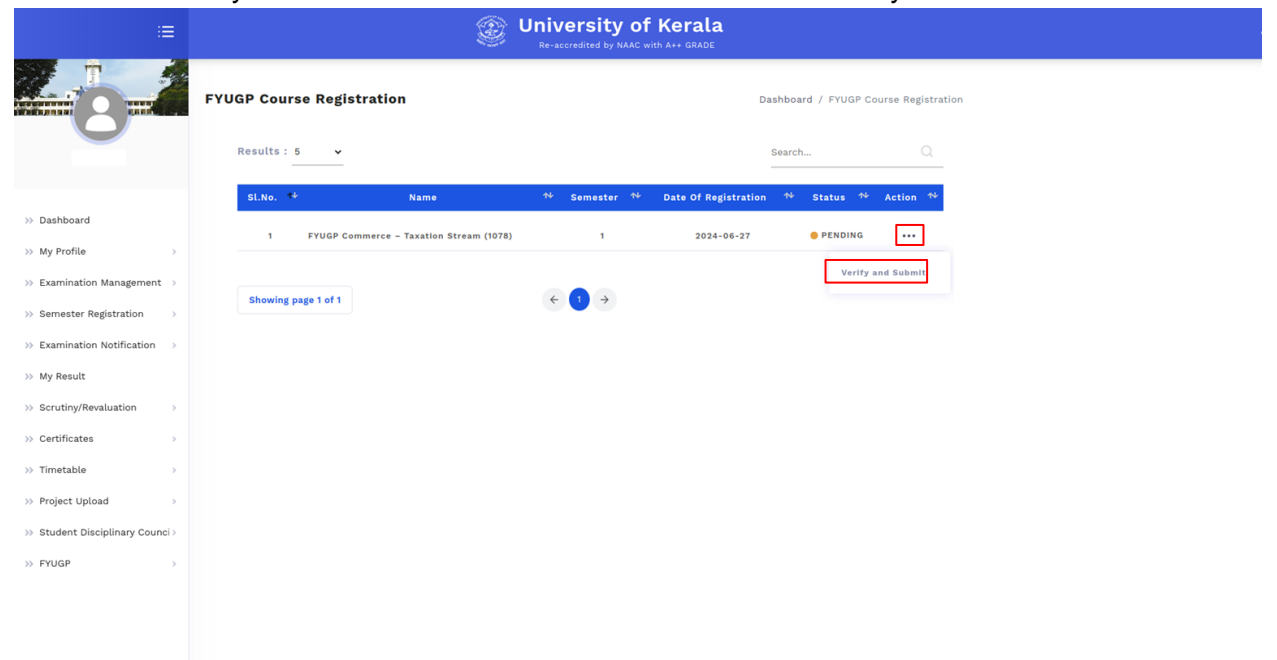

If course registration is not done, there will be a warning message as "Course not been selected ".

| =                                            |              | Student                                                                                                    | Enrollment/Course Registr            | ation                                      |        |
|----------------------------------------------|--------------|----------------------------------------------------------------------------------------------------|--------------------------------------|--------------------------------------------|--------|
| IJAS N R                                     | FYUGP<br>Res | IJAS N R<br>Candidate Code : 507683578449<br>Programme : FVUGP Commerce – Taxation Strear<br>College : Christ College (155)<br>Date of Birth : 02-02-2006<br>Semester : 1 | n (1078)                             |                                            |        |
| >> My Profile                                |              |                                                                                                    | List of Selected Courses             |                                            |        |
| >> Examination Management >>                 |              | Results : 10 •                                                                                                    |                                      | Search                                     | Q      |
| >>> Semester Registration >>>                | SI           | Sl.No 🍄 Course Type                                                                                                    | ↑ Course Code                        | t Course €                                 | 44     |
| $\gg$ Examination Notification $\rightarrow$ |              |                                                                                                    | No matching records found            |                                            |        |
| >> My Result                                 |              |                                                                                                    |                                      |                                            |        |
| >>> Scrutiny/Revaluation >>>                 |              | Showing 0 to 0 of 0 entries                                                                                                    | $\leftrightarrow$ $\rightarrow$      |                                            |        |
| >>> Certificates >>>                         |              | Disclaimer: Courses have not been selected. Kindl                                                                                                    | y contact the relevant faculty to co | omplete your course registration promptly. | ]      |
| >> Timetable >                               |              |                                                                                                    |                                      |                                            | J      |
| >> Project Upload >>                         |              |                                                                                                    |                                      | Close                                      | Submit |
| >> Student Disciplinary Counci >             |              |                                                                                                    |                                      |                                            |        |
| >> FYUGP >>                                  |              |                                                                                                    |                                      |                                            |        |
|                                              |              |                                                                                                    |                                      |                                            |        |
|                                              |              |                                                                                                    |                                      |                                            |        |
|                                              |              |                                                                                                    |                                      |                                            |        |

Once the faculty-level course registration is completed, the courses will be listed as shown below.

| <b>=</b>                         |              | Student En                                                                                                    | nrollment/Course Registration |                              |        |
|----------------------------------|--------------|----------------------------------------------------------------------------------------------------|-------------------------------|------------------------------|--------|
| STUDENT 6                        | FYUGP<br>Re: | Student 6<br>Candidate Code : 100024144006<br>Programme : FYUGP Economics (1000)<br>College :<br>Date of Birth : 31-10-2000<br>Semester : 1 |                               |                              |        |
| >> Dashboard                     |              | Lis                                                                                                    | st of Selected Courses        |                              |        |
| >> My Profile >                  |              | Results : 10 🗸                                                                                                    |                               | Search                       | Q      |
| >> Examination Management >      |              |                                                                                                    |                               |                              |        |
| >>> Semester Registration >>>    |              | Sl.No 👎 Course Type 🚸                                                                                                    | Course Code                   | ↑¥ Course                    | *      |
| >> Examination Notification >>   |              | 1 DSC 1-Major Paper 1                                                                                                    | UK1DSCEC0100                  | Principles of Economics      |        |
| >> My Result                     |              | 2 DSC 2-Minor Paper 1                                                                                                    | UK1DSCFRE100                  | Francais Fonctionnel I       |        |
| >> Scrutiny/Revaluation >>       |              | 3 DSC 2-Minor Paper 2                                                                                                    | UK1DSCARA100                  | Arabic Syntax - I            |        |
| >> Certificates                  |              | 4 AEC 1-English Paper1                                                                                                    | UK1AECENG100                  | Volces of Humanity 1         |        |
| )) Timatable                     |              | 5 AEC 1-Other Language Paper1                                                                                                    | UKINDCARA100                  | Communicative Arabic - I     |        |
| in Desired Valued                |              | mbe irmutt bisciptinary paper                                                                                                    | UNINDUARATUU                  | An inconstant to duri Arabic |        |
| >> Project Upload >>             |              |                                                                                                    |                               |                              |        |
| >> Student Disciplinary Counci > |              | Showing page 1 of 1                                                                                                    | ← →                           |                              |        |
| >> FYUGP >                       |              | I, hereby declare that the courses listed above are                                                                                         | e selected as per my choice!  |                              |        |
|                                  |              |                                                                                                    |                               | Close                        | Submit |
|                                  |              |                                                                                                    |                               |                              |        |

The students should verify whether the listed courses are according to their preference. If any changes are observed on the student's end, the student can immediately contact the concerned faculty for corrections.

Once verified, click on the checkbox next to the declaration statement, if changes are not required.

| :=                               |       |                                                                                                    | Student En                | rollment/Course Registrat         | ion                            |        |  |
|----------------------------------|-------|----------------------------------------------------------------------------------------------------|---------------------------|-----------------------------------|--------------------------------|--------|--|
| STUDENT 6                        | FYUGP | Student 6<br>Candidate Code : 100024144006<br>Programme : FYUGP Econom<br>College : Un<br>Date of Birth : 31-10-2000<br>Semester : 1 | ics (1000)                |                                   |                                |        |  |
| >> Dashboard                     |       |                                                                                                    | Lis                       | t of Selected Courses             |                                |        |  |
| >> My Profile >                  |       | Results: 10 🖌                                                                                                    |                           |                                   | Search                         | Q      |  |
| >> Examination Management >      |       | 27.41 · · · · · · · · ·                                                                                                    |                           |                                   |                                |        |  |
| >>> Semester Registration >>>    | L.    | Sl.No + Course                                                                                                    | Туре 🛧                    | Course Code                       | ∿ Course                       | *      |  |
| >> Examination Notification >>   |       | 1 DSC 1-1                                                                                                    | Najor Paper 1             | UK1DSCEC0100                      | Principles of Economics        |        |  |
| >> My Result                     |       | 2 DSC 2-1                                                                                                    | Minor Paper 1             | UK1DSCFRE100                      | Francais Fonctionnel I         |        |  |
| >> Scrutiny/Revaluation >>       |       | 3 DSC 2-1                                                                                                    | Minor Paper 2             | UK1DSCARA100                      | Arabic Syntax - I              |        |  |
| >> Certificates >>               |       | 4 AEC 1-E                                                                                                    | nglish Paper1             | UK1AECENG100                      | Voices of Humanity 1           |        |  |
| >> Timetable >>                  |       | 6 MDC 1-                                                                                                    | Multi Disciplinary Paper1 | UKIMDCARA100                      | An Introduction to Gulf Arabic |        |  |
| >> Project Upload >>             |       |                                                                                                    |                           |                                   |                                |        |  |
| >> Student Disciplinary Counci > |       | Showing page 1 of 1                                                                                                    |                           | $\leftarrow \bigcirc \rightarrow$ |                                |        |  |
| >> FYUGP                         |       | ✓ I, hereby declare that the c                                                                                                    | ourses listed above are   | selected as per my choice!        |                                |        |  |
|                                  |       |                                                                                                    |                           |                                   | Close                          | Submit |  |

There will be a confirmation message after clicking the submit button

| <b>=</b>                                                                                                    |                           | University of Kerala<br>Re-accredited by NAAC with A++ GRADE                                                                                                    |                                          |  |
|----------------------------------------------------------------------------------------------------|---------------------------|----------------------------------------------------------------------------------------------------|------------------------------------------|--|
| STUDENT 6                                                                                                    | FYUGP Course Registration |                                                                                                    | Dashboard / FYUGP Course Registration    |  |
| > Dashboard         >           > My Profile         >           > Examination Management         >           > Examination Notification         >           > Examination Notification         >           > My Result         >           > Certificates         >           > Trunctable         >           > Student Disciplinary Court         >           > FYUSP         > | Showing page 1 of 1       | Weight of the sense of the sense sense of the sense of the sense of the sense | Status     94     Action     94       NG |  |

| There will be | a success message, | once submission | is completed. |
|---------------|--------------------|-----------------|---------------|
|               |                    |                 |               |

| =                                         | University of Kerala      Re-accredited by NAAC with A++ GRADE     |
|-------------------------------------------|--------------------------------------------------------------------|
|                                           | FYUGP Course Registration Dashboard / FYUGP Course Registration    |
| STUDENT 6                                 | Results : 5                                                        |
| >> Dashboard                              | SLNo. 🔸 Name 🎋 Semester 👎 Date Of Registration 🎋 Status 🎋 Action 🎋 |
| >> My Profile >>                          | 1 FYUGP Economics (1000) 1 2024-06-27 PENDING +++                  |
| >> Examination Management >>              |                                                                    |
| >>> Semester Registration >>>             | Showing page 1 of 1                                                |
| >> Examination Notification >>            |                                                                    |
| >> My Result                              | Semester Registration Completed successfully,                      |
| >> Certificates                           |                                                                    |
| >> Timetable >>                           |                                                                    |
| >> Project Upload >>                      |                                                                    |
| $\Rightarrow$ Student Disciplinary Counci |                                                                    |
| >> FYUGP                                  |                                                                    |
|                                           |                                                                    |
|                                           |                                                                    |

#### Note:

- $\rightarrow$  If Not submitted status will be PENDING
- $\rightarrow$  If course submission is completed, the status will be ACTIVE
- $\rightarrow$  After Submission, the action button changes to "view and print".

| :=                                                             | University of Kerala<br>Re-accredited by NAAC with A++ GRADE       |
|----------------------------------------------------------------|--------------------------------------------------------------------|
|                                                                | FYUGP Course Registration Dashboard / FYUGP Course Registration    |
| STUDENT 6                                                      | Results : 5 v Search Q                                             |
|                                                                | SLNo. 🍄 Name 🍄 Semester 🍄 Date Of Registration 🍄 Status 🍄 Action 🍄 |
| >>> Dashboard                                                  | 1 FYUGP Economics (1000) 1 2024-06-27 • ACTIVE •••                 |
| >> My Profile >                                                | View and Print                                                     |
| >> Examination Management >>                                   | Showing page 1 of 1 $\leftarrow$ 1 $\rightarrow$                   |
| >>> Semester Registration >>>>>>>>>>>>>>>>>>>>>>>>>>>>>>>>>>>> |                                                                    |
| $\gg$ Examination Notification $\rightarrow$                   |                                                                    |
| >> My Result                                                   |                                                                    |
| >>> Scrutiny/Revaluation >>>                                   |                                                                    |
| >>> Certificates >>>                                           |                                                                    |
| >>> Timetable >>>>                                             |                                                                    |
| >>> Project Upload >>>>>>>>>>>>>>>>>>>>>>>>>>>>>>>>>>>>        |                                                                    |
| >> Student Disciplinary Counci >                               |                                                                    |
| >> FYUGP >>                                                    |                                                                    |
|                                                                |                                                                    |
|                                                                |                                                                    |

For printing the course registration of the students with APAAR ID as candidate code. Click on the print button at the bottom.

|                                              |              | Student Enrollment/Course Registration                                     |                              |                                                                                                    |                               |                                |  |
|----------------------------------------------|--------------|----------------------------------------------------------------------------|------------------------------|----------------------------------------------------------------------------------------------------|-------------------------------|--------------------------------|--|
| STUDENT 6                                    | FYUGP<br>Res | Name of S<br>APAAR Id/O<br>Programmo<br>College<br>Date of Bir<br>Semester | udent<br>andidate Code<br>th | : Student 6<br>: 100024144006<br>: FYUGP Economics (1000)<br>: University College ( )<br>: 31-10-2000<br>: 1 |                               |                                |  |
| >> Dashboard                                 |              |                                                                            |                              | Lint                                                                                                    | of Colortad Course            |                                |  |
| >> My Profile >>                             |              | F                                                                          |                              | LIST                                                                                                    | of Selected Course            | 25                             |  |
| >>> Examination Management >>                | sł           | Sl.No                                                                      | Course Type                  |                                                                                                    | Course Code                   | Course                         |  |
| >>> Semester Registration >>>                |              | 1                                                                          | DSC 1-Major F                | aper 1                                                                                                    | UK1DSCEC0100                  | Principles of Economics        |  |
| $\gg$ Examination Notification $\rightarrow$ |              | 2                                                                          | DSC 2-Minor I                | aper 1                                                                                                    | UK1DSCFRE100                  | Francals Fonctionnel I         |  |
| >> My Result                                 |              | з                                                                          | DSC 2-Minor I                | aper 2                                                                                                    | UK1DSCARA100                  | Arabic Syntax - I              |  |
| >> Scrutiny/Revaluation >>                   |              | 4                                                                          | AEC 1-English                | Paper1                                                                                                    | UK1AECENG100                  | Voices of Humanity 1           |  |
| >> Certificates >>                           |              | 5                                                                          | AEC 1-Other L                | anguage Paper1                                                                                               | UK1AECARA100                  | Communicative Arabic - I       |  |
| >> Timetable >>                              |              | 6                                                                          | MDC 1-Multi                  | isciplinary Paper1                                                                                           | UK1MDCARA100                  | An Introduction to Gulf Arabic |  |
| >> Project Upload >>                         |              |                                                                            |                              |                                                                                                    |                               |                                |  |
| >> Student Disciplinary Counci >             |              | 🔽 I, her                                                                   | by declare the               | t the courses listed above a                                                                                 | re selected as per my choice! |                                |  |
| >> FYUGP >>                                  |              |                                                                            |                              |                                                                                                    |                               | Close Print                    |  |
|                                              |              |                                                                            |                              |                                                                                                    |                               |                                |  |
|                                              |              |                                                                            |                              |                                                                                                    |                               |                                |  |

For printing the course registration of the students without APAAR ID. There will be a precaution message below the declaration regarding the non-updation of the APAAR ID in the student profile, click on the print button at the bottom.

| ✓ ◎ ChatGPT × ⑧                            | University of Kerala × +                                                                                                    |    |       | - 0           |
|--------------------------------------------|----------------------------------------------------------------------------------------------------|----|-------|---------------|
| ← → C ▲ Not secure portal:80               | 223/fyugp/StudentSemesterRegistrationView/                                                                                                    | \$ | Ð   ( | Finish update |
| :=                                         | Student Enrollment/Course Registration                                                                                                    | _  |       |               |
| ABHIJITH MADHUSOODANAN                     | YUGP Name of Student : ABHIJITH MADHUSOODANAN APAAR (d/Candidate Code : * Programme : FYUGP Philosophy (1005) College : Govt. College For Wemen Trivandrum (107) College : Govt. College For Wemen Trivandrum (107) Semester : 1                                      |    |       |               |
| >> Dashboard<br>>> My Profile >>           | List of Selected Courses                                                                                                    |    |       |               |
| $\gg$ Examination Management $\rightarrow$ | SI.No Course Type Course Code Course                                                                                                    |    |       |               |
| >> Semester Registration >>                | S 1 DSC 1-Major Paper 1 UKIDSCPHI100 Introduction to Philosophy                                                                                                    |    |       |               |
| >>> Examination Notification >>            | 2 DSC 2-Minor Paper 1 UKIDSCBOT101 Plant World I                                                                                                    |    |       |               |
| >> My Result                               | 3 DSC 2-Minor Paper 2 UKIDSCMUSI01 Introduction to Carnatic Music - I                                                                                                    |    |       |               |
| >>> Scrutiny/Revaluation >>>               | 4 AEC 1-English Paper1 UK1AECENG100 Volces of Humanity 1                                                                                                    |    |       |               |
| >> Certificates >                          | 5 AEC 1-Other Language Paper1 UK1AECARA100 Communicative Arabic - I                                                                                                    |    |       |               |
| >> Timetable >                             | 6 MDC 1-Multi Disciplinary Paper1 UK1MDCMUS102 MUSIC AND SCIENCE                                                                                                    |    |       |               |
| >> Project Upload >>                       |                                                                                                    |    |       |               |
| >> Student Disciplinary Counci >           | ✓ I, hereby declare that the courses listed above are selected as per my choice!                                                                                                    |    |       |               |
| >> FYUGP >>                                | *The course registration has been successfully completed, but the enrollment process is not finished because the APAAR<br>ID is not updated in your profile. Failure to submit the APAAR ID may prevent your examination registration and other<br>future activities. |    |       |               |
|                                            | Close Print                                                                                                    |    |       |               |

### **Profile Edit**

The mail id and mobile number must be updated through the menu **My Profile>View Profile>Bio**.

Utmost care needs to be taken for updating the e-mail id and phone number as further communication will be done via e-mail/phone.

| <b>=</b>                                                                                                    |                                                                    | 🎯 Un                                                                                                    | iversity of Kerala                                                                                                    |                                                            | ø |
|----------------------------------------------------------------------------------------------------|--------------------------------------------------------------------|----------------------------------------------------------------------------------------------------|----------------------------------------------------------------------------------------------------|------------------------------------------------------------|---|
| >> My Profile       >>         >> View Profile       >>         >> Reset Password       >>         >> Examination Management       >>         >> Examination Notification       >>         >> Examination Notification       >>         >> Examination Notification       >>         >> Examination Notification       >>         >> Serutiny/Revaluation       >>         >> Certificates       >>         >> Timetable       >>         >> Project Upload       >>         >> Student Disciplinary Counci +       >> | Bio<br>♀ student<br>☆ 24-04-2003<br>④ India<br>♥<br>♥<br>111111111 | Candi<br>Candi<br>Candi<br>Code<br>Vear<br>Vear<br>Vear<br>Sema<br>Staff<br>Fee C<br>Religi<br>Caste<br>Comm<br>Eligib | emic Info date o the o the o t | LB Degree Course<br>re                                     |   |
|                                                                                                    | Bio                                                                | Addr                                                                                                    | Fee Concession Detai                                                                                                    | ls                                                         |   |
| >> My Profile        >> View Profile        >> Reset Password       >> Examination Management     >>                                                                                                    | 0                                                                  | Eligible for fee cond<br>Email<br>Address Line 1<br>Zip Code<br>691572                                                 | Mobile<br>111111111<br>Address Line 2<br>City<br>Kollam                                                                                                    | Gender<br>Male -<br>Address Line 3<br>District<br>Kollam - |   |
| <ul> <li>Semester Registration</li> <li>Examination Notification</li> <li>My Result</li> <li>Scrutiny/Revaluation</li> <li>Certificates</li> <li>Timetable</li> </ul>                                                                                                    | 8<br>8<br>8                                                        |                                                                                                    | Caste O Ezhava<br>Community O OBC Non-<br>Eligible for Fee O No                                                                                                    | Close Save                                                 |   |
| >> Project Upload >>                                                                                                    |                                                                    |                                                                                                    | Address                                                                                                    |                                                            |   |

For any further queries, contact <u>mailto:support@keralauniversity.ac.in</u>

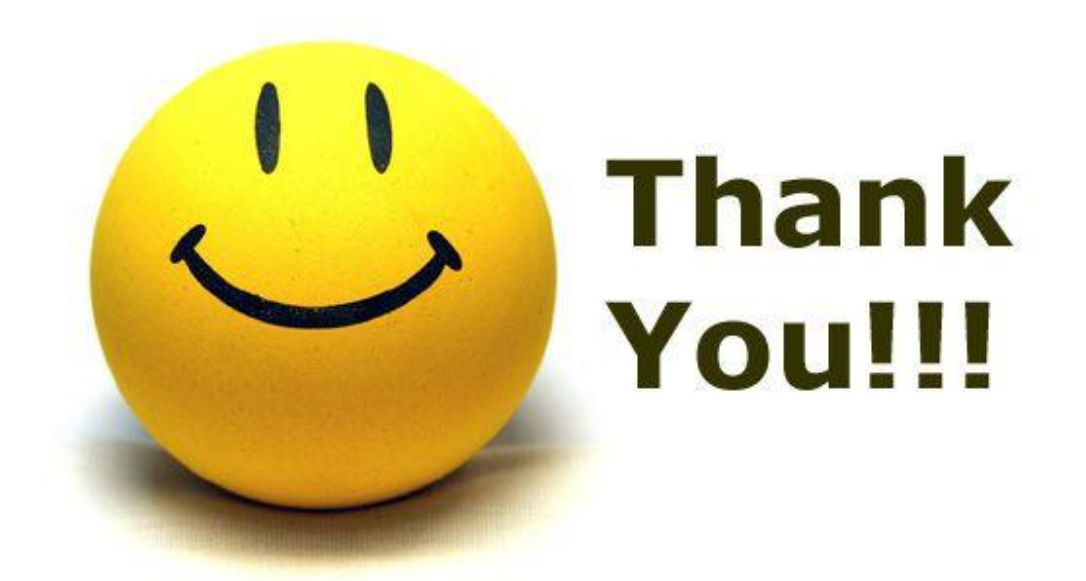